Structural bioinformatics

## IsoMIF Finder: Online Detection of Binding Site Molecular Interaction Field Similarities

Matthieu Chartier<sup>1</sup>, Etienne Adriansen<sup>2</sup> and Rafael Najmanovich<sup>1,\*</sup>

<sup>1</sup> Department of Biochemistry, Faculty of Medicine and Health Sciences, University of Sherbrooke, 12e Avenue Nord, Sherbrooke, J1H 5N4, Québec, Canada, <sup>2</sup> Telecommunication and computer network engineering, Télécom Lille, Lille 1 University, Rue Guglielmo Marconi, 59650 Villeneuved'Ascq, France

\*To whom correspondence should be addressed.

Associate Editor: XXXXXXX

Received on XXXXX; revised on XXXXX; accepted on XXXXX

## Abstract

**Summary:** IsoMIF Finder is an online server for the identification of molecular interaction field (MIF) similarities. User defined binding site MIFs can be compared to datasets of pre-calculated MIFs or against a user-defined list of PDB entries. The interface can be used for the prediction of function, identification of potential cross-reactivity or polypharmacological targets and drug repurposing. Detected similarities can be viewed in a browser or within a PyMOL session.

Availability and Implementation: IsoMIF Finder uses JSMOL (no java plugin required), is crossbrowser and freely available at bcb.med.usherbrooke.ca/imfi.

Contact: Rafael.Najmanovich@Usherbrooke.ca

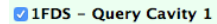

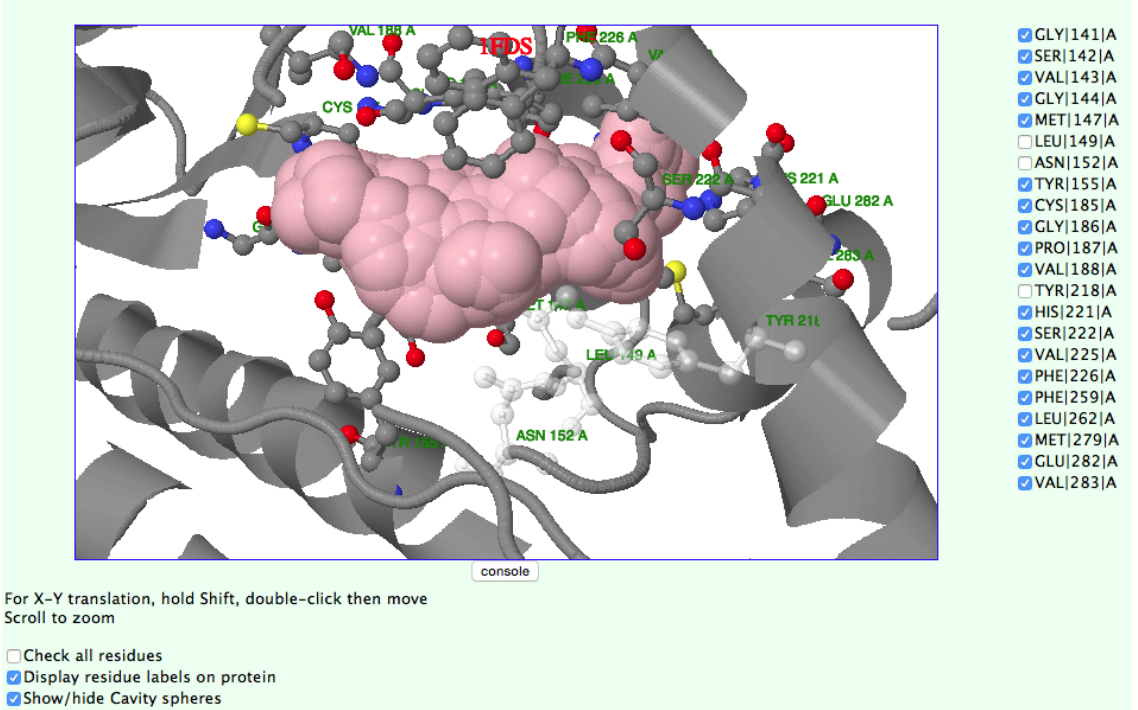

Figure S1. The molecule viewer shows the initial volume of the cavity (light red spheres) and the ligand (if defined) is in black sticks. Cavity lining residues are listed with checkboxes and shown in sticks in the viewer. Three residues are unchecked from the list above, shown with semi-transparent sticks in the viewer. This will crop the volume within 3Å of any atoms of the unchecked residues. On top left, next to the cavity name, the user can uncheck this query cavity to avoid the comparison of its MIF to the comparison set. All residues can be checked at once, the residue labels can be toggled on or off on the structure and the cavity volume sphere's visibility can be toggled on and off.

## A 2. Select cavities from the custom PDB list

| 1           |                | 1                                           |                      |                                         |                            | 1                     |     | 1   |
|-------------|----------------|---------------------------------------------|----------------------|-----------------------------------------|----------------------------|-----------------------|-----|-----|
| PDB         | Cavity<br>rank | HETATMs specified<br>[Res. Num. Chain Alt.] | Chains<br>in Contact | HETATM(s) within<br>the cavity          | Nb. residues<br>in contact | Nb. cavity<br>spheres | GIF | PNG |
| 1E3R        | 1              | -                                           | В                    | AND 801 B                               | 28                         | 282                   | GIF | PNG |
| 1E3R        | 2              | -                                           | Α                    | AND 801 A                               | 23                         | 204                   | GIF | PNG |
| 1E3R        | 3              | -                                           | В                    | -                                       | 8                          | 93                    | GIF | PNG |
| 1E3R        | 4              | -                                           | Α                    | -                                       | 9                          | 74                    | GIF | PNG |
| 1E3R        | 5              | -                                           | А, В                 | -                                       | 9                          | 74                    | GIF | PNG |
| 1J99        | 1              | AND 401 A A                                 | A                    | AND 401 A A<br>IOD 300 A<br>AND 401 A B | 55                         | 1141                  | GIF | PNG |
| 1LHU        | 2              | EST 301 A -                                 | Α                    | EST 301 A                               | 22                         | 296                   | GIF | PNG |
| 1LHW        | 1              | -                                           | Α                    | ESM 301 A                               | 31                         | 301                   | GIF | PNG |
| <b>3TEM</b> | 2              | FAD 232 A -                                 | А, В                 | FAD 232 A<br>6A1 501 B                  | 45                         | 1998                  | GIF | PNG |

в

## 1LHU EST 301 A

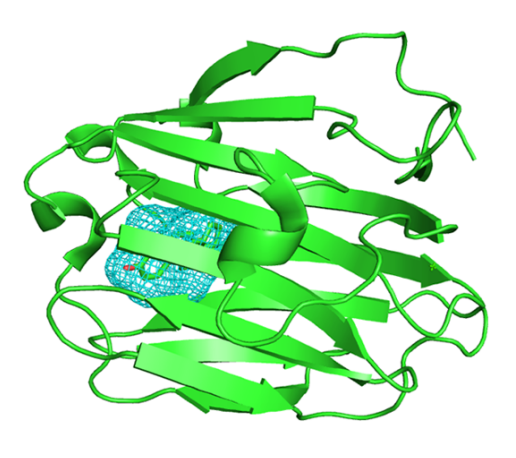

Figure S2. (A) If a user entered a custom PDB list for the comparison set, the cavities found are listed in a table. Several information is given allowing the user to select only cavities of interest. (B) For each cavity, a GIF and PNG file allow the user to inspect the volume of the cavities (blue mesh) where the MIF will be calculated. The cavity of PDB entry 1LHU (shown in green cartoon) was entered by the user in the comparison set with a ligand (EST 301 A).

|   | Cavity 1 @<br>View MIF: PyMOL   GIF   PNG<br>CSV file sorted by: tanimoto   nodes |                 |        |       |        |                         |                           |                       |         |         |                                                            |     |     |     |   |
|---|-----------------------------------------------------------------------------------|-----------------|--------|-------|--------|-------------------------|---------------------------|-----------------------|---------|---------|------------------------------------------------------------|-----|-----|-----|---|
|   |                                                                                   |                 |        |       |        |                         |                           |                       |         |         |                                                            |     |     |     |   |
| # | Protein                                                                           | <u>Tanimoto</u> | Zscore | Nodes | Zscore | Search<br>Space<br>6COX | Search<br>Space<br>target | Crystalized<br>Ligand | Pfam    | Uniprot | Pro                                                        |     |     |     |   |
| 1 | 4COX_IMN701B-                                                                     | 0.4635          | 3.57   | 74    | 2.10   | 87                      | 99                        | IMN-701-<br>B         | PF03098 | Q05769  | сч 🔥                                                       |     | 2   | R   |   |
| 2 | 1TD7_NFL2001A-                                                                    | 0.3626          | 2.08   | 54    | 0.63   | 87                      | 69                        | NFL-2001-<br>A        | PF00068 | P60045  |                                                            |     | A   |     |   |
| 3 | 2Q7I_TES205A-                                                                     | 0.3552          | 1.97   | 58    | 0.92   | 87                      | 78                        | TES-205-<br>A         | PF00104 | P10275  | AN                                                         | • ( |     |     |   |
| 4 | 1ZZ1_SHH2452A-                                                                    | 0.3547          | 1.97   | 57    | 0.85   | 87                      | 77                        | SHH-2452-<br>A        | PF00850 | Q70153  | HIS<br>DE/<br>AM                                           |     |     |     | , |
| 5 | 1RJ6_AZM400A-                                                                     | 0.3448          | 1.82   | 47    | 0.11   | 87                      | 58                        | AZM-400-<br>A         | PF00194 | Q9WVT6  | CARBONIC ANHYDRASE                                         | pml | GIF | PNG |   |
| 6 | 2WX2_TPF1460B-                                                                    | 0.3382          | 1.72   | 69    | 1.73   | 87                      | 112                       | TPF-1460-<br>B        | PF00067 | Q7Z1V1  | LANOSTEROL 14-<br>ALPHA-DEMETHYLASE                        | pml | GIF | PNG |   |
| 7 | 3RFM_CFF330A-                                                                     | 0.3280          | 1.57   | 59    | 0.99   | 87                      | 82                        | CFF-330-<br>A         | PF00001 | P29274  | ADENOSINE RECEPTOR<br>A2A                                  | pml | GIF | PNG |   |
| 8 | 4U5J_RXT601B-                                                                     | 0.3263          | 1.55   | 60    | 1.07   | 87                      | 91                        | RXT-601-<br>B         | PF07714 | P00523  | PROTO-ONCOGENE<br>TYROSINE-PROTEIN<br>KINASE SRC           | pml | GIF | PNG |   |
| 9 | 3TVX_PNX902B-                                                                     | 0.3249          | 1.53   | 61    | 1.14   | 87                      | 87                        | PNX-902-<br>B         | PF00233 | P27815  | CAMP-SPECIFIC 3' -5'-<br>CYCLIC<br>PHOSPHODIESTERASE<br>4A | pml | GIF | PNG |   |

Figure S3. Results page for query 6COX with MIF calculated around ligand S58 701 A. The similarity for the top hits can be visualized by hovering the mouse over the GIF or PNG image as shown for top hit 1RJ6 and the PyMOL sessions can be downloaded individually for the top hits.

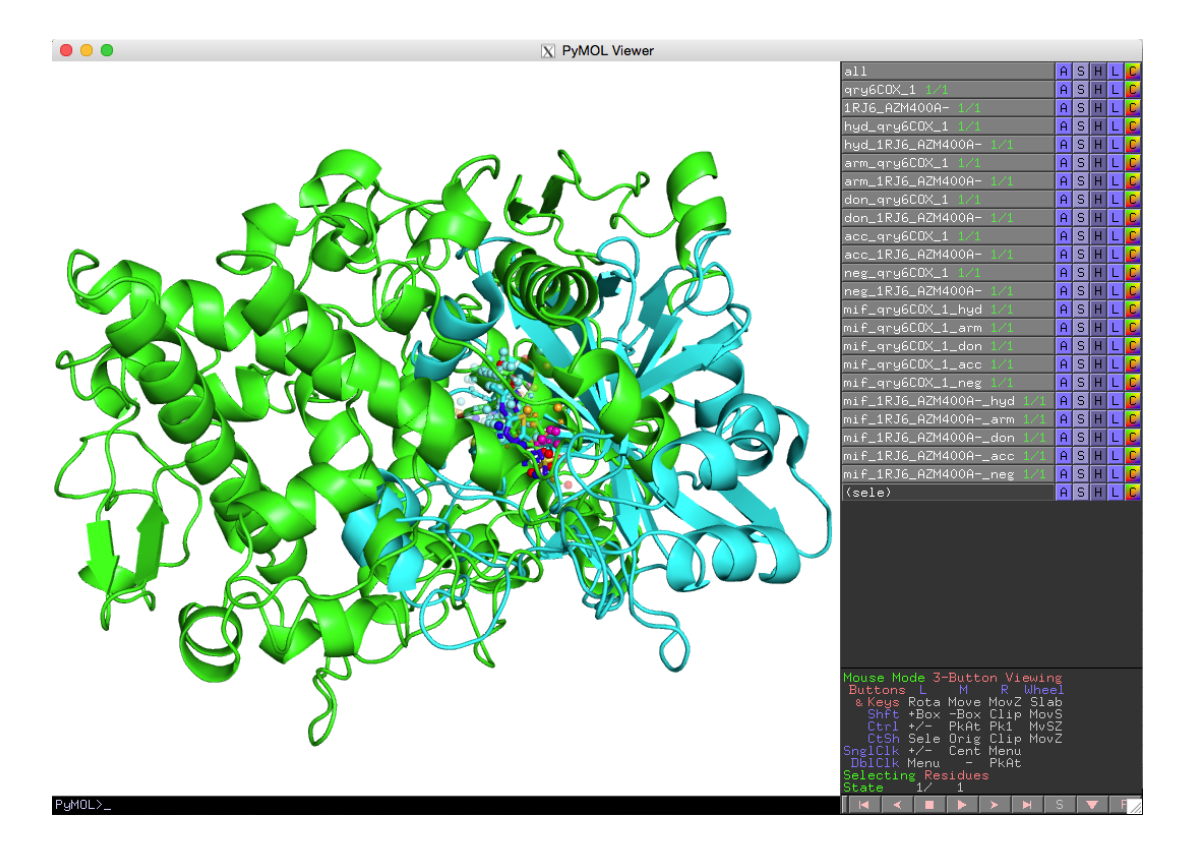

Figure S4. The PyMOL session above shows the similarities between query 6COX and 1RJ6. It contains different objects :  $qry6COX_1$  is the query protein structure, *1RJ6\_AZM400A*- is the top hit structure. The objects that start with *hyd\_, arm\_, don\_, acc\_, neg\_* and *pos\_* are the probes found similar in both proteins. The objects that start with *mif\_* represent all the probes (shown in semi-transparent) with favorable interaction energy found in each cavity.